## SINGAPORE Student Learning Space

## Workaround for "View As Student"

Copyright © 2021 Ministry of Education, Singapore. All rights reserved.

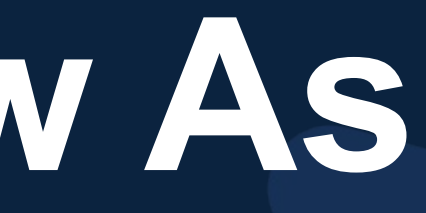

## Background

- "View As Student" is no longer available in R14 as Lesson Editor now mirrors what students will see in a Lesson/Assignment.
- "View As Student" will only be built in the future, as there are upcoming enhancements in Lessons and Assignments in R15 (Jun 2021) which will give teachers greater assurance when creating and assigning lessons.
- What can we do in the meantime to view student responses?
- 1. Understanding How the Lesson Editor is Similar to the Student's Lesson View 2. Understanding Where the Lesson Editor is Different from the Lesson View 3. Assigning to Self (Not Advised)

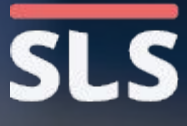

# 1. How Lesson Editor is Similar to Student's Lesson View

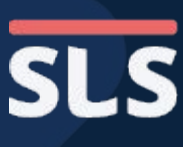

### 1. How Lesson Editor is Similar to Student's Lesson View

- Lessons are Edited in the Lesson Editor by Teachers.
- The Lesson
   Editor has 2 modes, "View" and "Edit".
- To edit the lesson ensure that you click the Edit button to enter the Edit mode.

Lesson w All Question Types (check explanation and file submission)

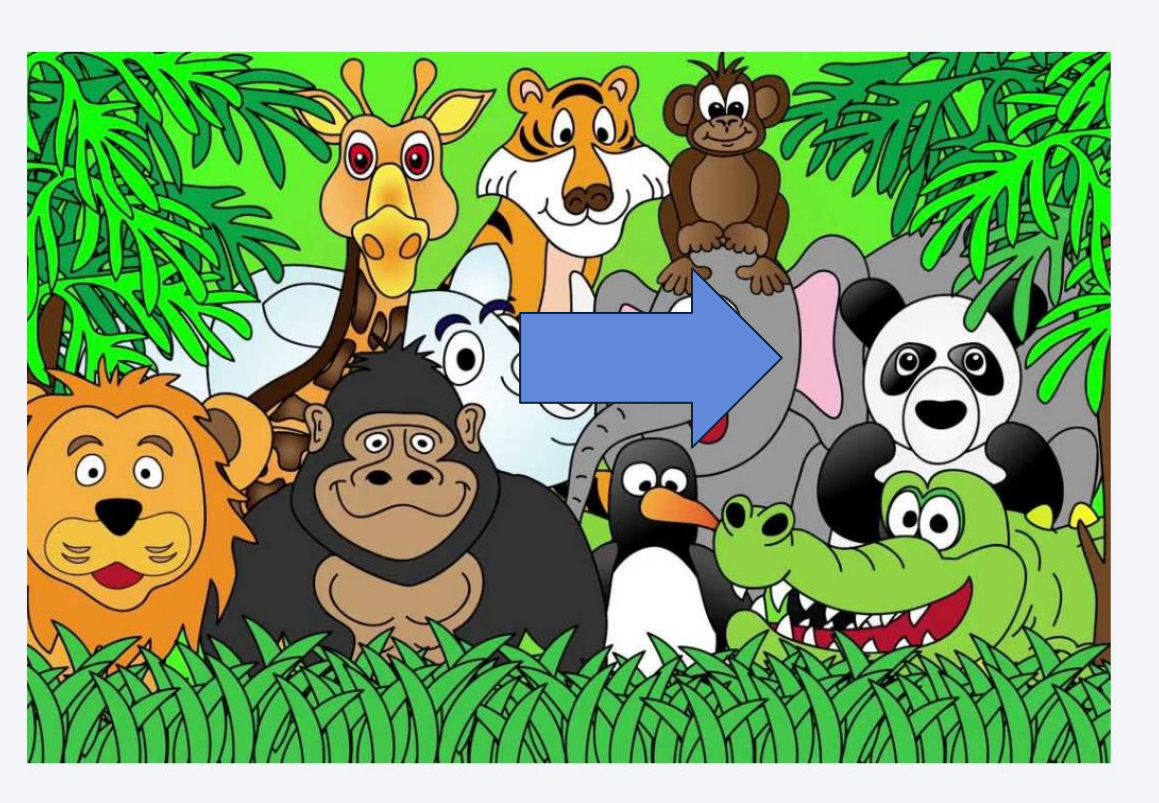

Testing Lesson

Help us improve

 $\vec{E} = SLS$  Lesson w All Question Types (check explanation and file submission)

ENTER

Copyright © 2021 Ministry of Education, Singapore. All rights reserved.

| 👫 Chia Hai Siang                                                                                                    | Ø      | گ      | : |
|----------------------------------------------------------------------------------------------------|--------|--------|---|
| Lesson Details                                                                                                    |        | Assign |   |
| Lesson Notes                                                                                                    |        |        |   |
|                                                                                                    |        |        |   |
| Keyword Tags                                                                                                    |        |        |   |
| test                                                                                                    |        |        |   |
|                                                                                                    |        |        |   |
| Learning Experience 🛈                                                                                                    |        |        |   |
| Custom                                                                                                    |        |        |   |
| Lesson Tags                                                                                                    |        |        |   |
| -                                                                                                    |        |        |   |
| Lesson Credited to                                                                                                    |        |        |   |
|                                                                                                    |        |        |   |
|                                                                                                    |        |        |   |
| Lange Tofewarding                                                                                                    |        |        |   |
|                                                                                                    |        |        |   |
| Date Created: 27 Jan 2020 12:14 PM<br>Created by: Chia Hai Siang<br>Date Modified: 25 Mar 2021 09:21 AM<br>Last Edited by: Chia Hai Siang |        |        |   |
| ⊙ VIEW                                                                                                    |        |        |   |
|                                                                                                    |        |        |   |
|                                                                                                    |        |        |   |
|                                                                                                    |        |        |   |
|                                                                                                    |        |        |   |
| : Need He                                                                                                    | elp? ^ |        |   |

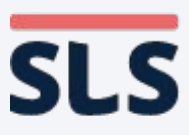

### 1. How Lesson Editor is Similar to Student's Lesson View

Students consume lessons in **View from MOE Library** 2 ways: • From MOE Library as Chia Hai Siang 🕅 Chia Hai Lessons Assign to Me As Assignments 20 Mar 2021 08:13 AM Students' Lesson and  $\odot$ **Assignment Views do not** 27 Mar 2021 11:59 PM differ, except for the profile STATUS INCOMPLETE pic and the right menu. 🔄 Share Assignment • The Assignment right **P** List of Teachers menu will have assignment schedule information. The profile picture in an • Assignment will show if assignment sharing is enabled and other assigned students in the class group. EXIT ASSIGNMENT EXIT LESSON

#### **View from Assignment**

| Siang : | 🔀 Chia Hai Siang     | ÷ | * |
|---------|----------------------|---|---|
|         | ို့ SHARING DISABLED | + |   |
|         | Chia Hai Siang       |   |   |
|         |                      |   |   |
|         |                      |   |   |
|         |                      |   |   |
|         |                      |   |   |
| - 1     |                      |   |   |
| - 1     |                      |   |   |
| - 1     |                      |   |   |
| - 1     |                      |   |   |
|         |                      |   |   |
|         |                      |   |   |
| -       |                      |   | • |

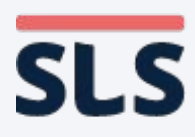

### 1. How Lesson Editor is Similar to Student's Lesson View

The 'View' Mode of the Lesson Editor for teachers is similar to the Student's Lesson/Assignment View and can be used to give teachers an idea of how the lesson would appear to students.

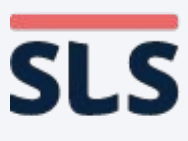

### 1. How Lesson Editor is Similar to Student's Lesson View

- The Activity List is shown by clicking on the top left of the Lesson Editor.
- Students similarly access the Activity List in their Lesson/Assignment View to navigate between different activities.
  - Students see a small tick next to the activity icon if it is completed.

#### **Teacher's Lesson Editor**

| X SLS Lesson w All Question Types (che      | ck exp |
|---------------------------------------------|--------|
| Introduction                                |        |
| Poll and ITT                                | :      |
| 2 Standalone Questions                      | :      |
| 3 Quiz with all Question Types (sequential) | :      |
| 4 Quiz with all Question Types              | :      |
| Quiz with all Question Types (for marking)  | :      |
| Completion                                  |        |
| + ADD ACTIVITY                              |        |
| Help us improve                             |        |

Copyright © 2021 Ministry of Education, Singapore. All rights reserved.

| ×  | <b>SLS</b> Lesson w All Question Types (check exp |
|----|---------------------------------------------------|
| 命  | Introduction                                      |
| 10 | Poll and ITT                                      |
| 2  | Standalone Questions                              |
| 3  | Quiz with all Question Types (sequential)         |
| 4  | Quiz with all Question Types                      |
| 5  | Quiz with all Question Types (for marking)        |
|    | Completion                                        |
|    |                                                   |
|    |                                                   |
|    |                                                   |
|    |                                                   |
|    |                                                   |
|    |                                                   |
|    | lelp us improve                                   |

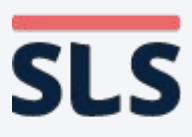

### 1. How Lesson Editor is Similar to Student's Lesson View

The main section of the Lesson **Editor presents** the part of each component that is visible to students in their Lesson/ **Assignment View**, with minor differences.

| Question Types (check explanation and file submission)                               | n w All Question Types (check explanation and file submission)                                                                                   |
|--------------------------------------------------------------------------------------|----------------------------------------------------------------------------------------------------|
| 1. Poll and ITT                                                                      | Poll and ITT<br>Poll 凝                                                                                                    |
| Poll 1 🎉<br>test                                                                     | test  v option 1                                                                                                    |
| option 1                                                                             | option 2                                                                                                    |
| option 2         i) Students' submissions will be displayed on the Interaction Board |                                                                                                    |
| Interactive Thinking Tool 🎉                                                          | Interactive Thinking Tool 🎉                                                                                                    |
| Claim Support Question View All                                                      | Claim     Support     Question     View All       Make a claim about the topic     Image: Claim about the topic     Image: Claim about the topic |
| Make a claim about the topic Individual Student's Answer                             | Chia Hai Siang 🖉<br>Created on 20 Mar 2021 08:14 AM                                                                                              |
| There is no submission for this card                                                 |                                                                                                    |

**Teacher's Lesson Editor** 

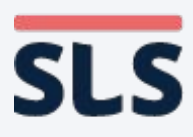

### 1. How Lesson Editor is Similar to Student's Lesson View

- The setting cards in the right drawer of the Lesson Editor contain all the information that is not visible to students.
- Students' notes and annotations take
   the place of the
   setting cards in
   their Lesson/
   Assignment View.

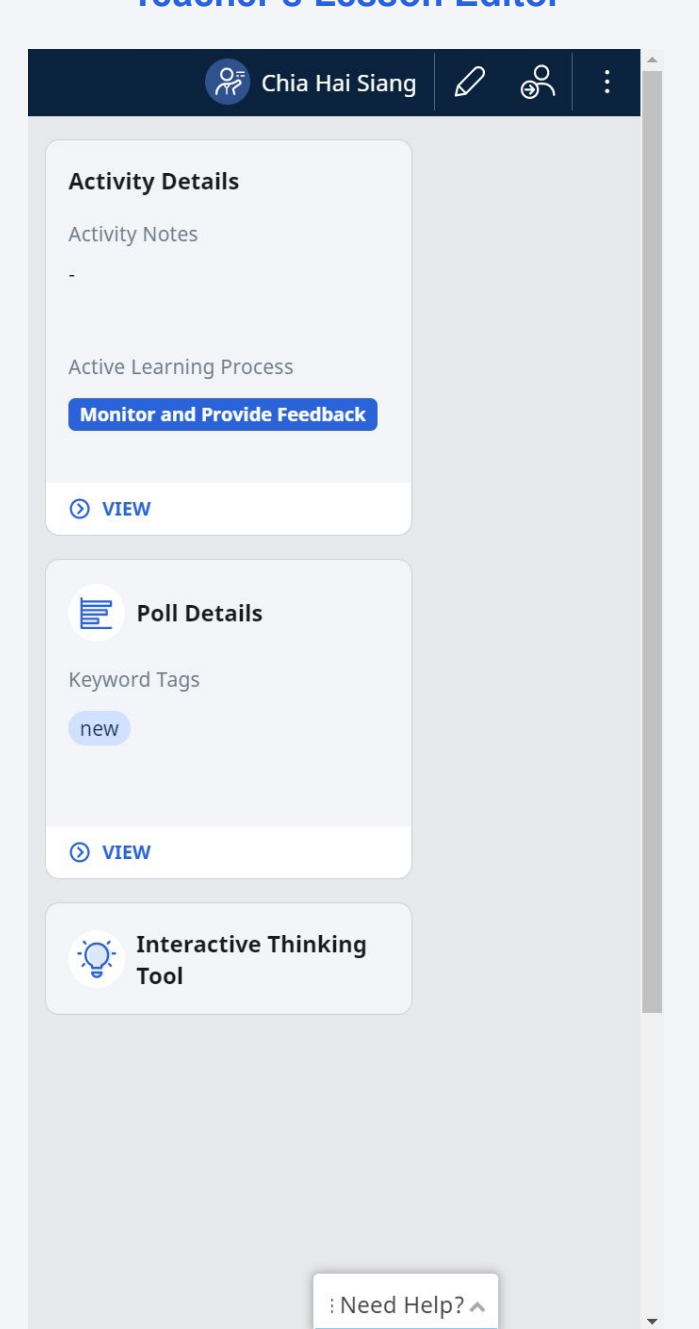

#### **Teacher's Lesson Editor**

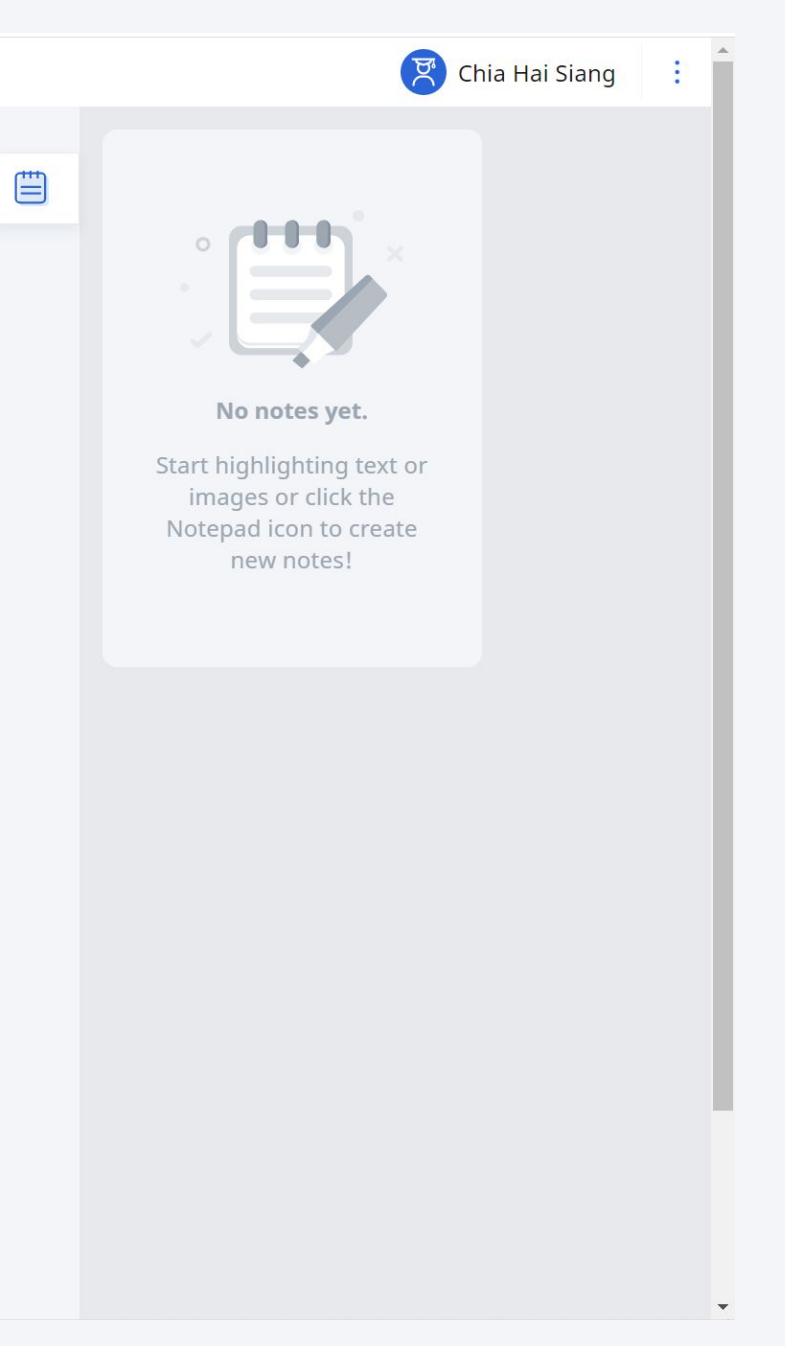

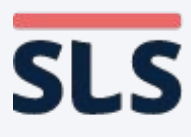

### 1. How Lesson Editor is Similar to Student's Lesson View

- The Lesson Editor header is similar to the students' Lesson/ Assignment View header.
- Teachers have a dark header, while students have a light one.
- The Lesson Editor footer is also similar to the students' Lesson/ Assignment View footer, which allows users to navigate between activities.

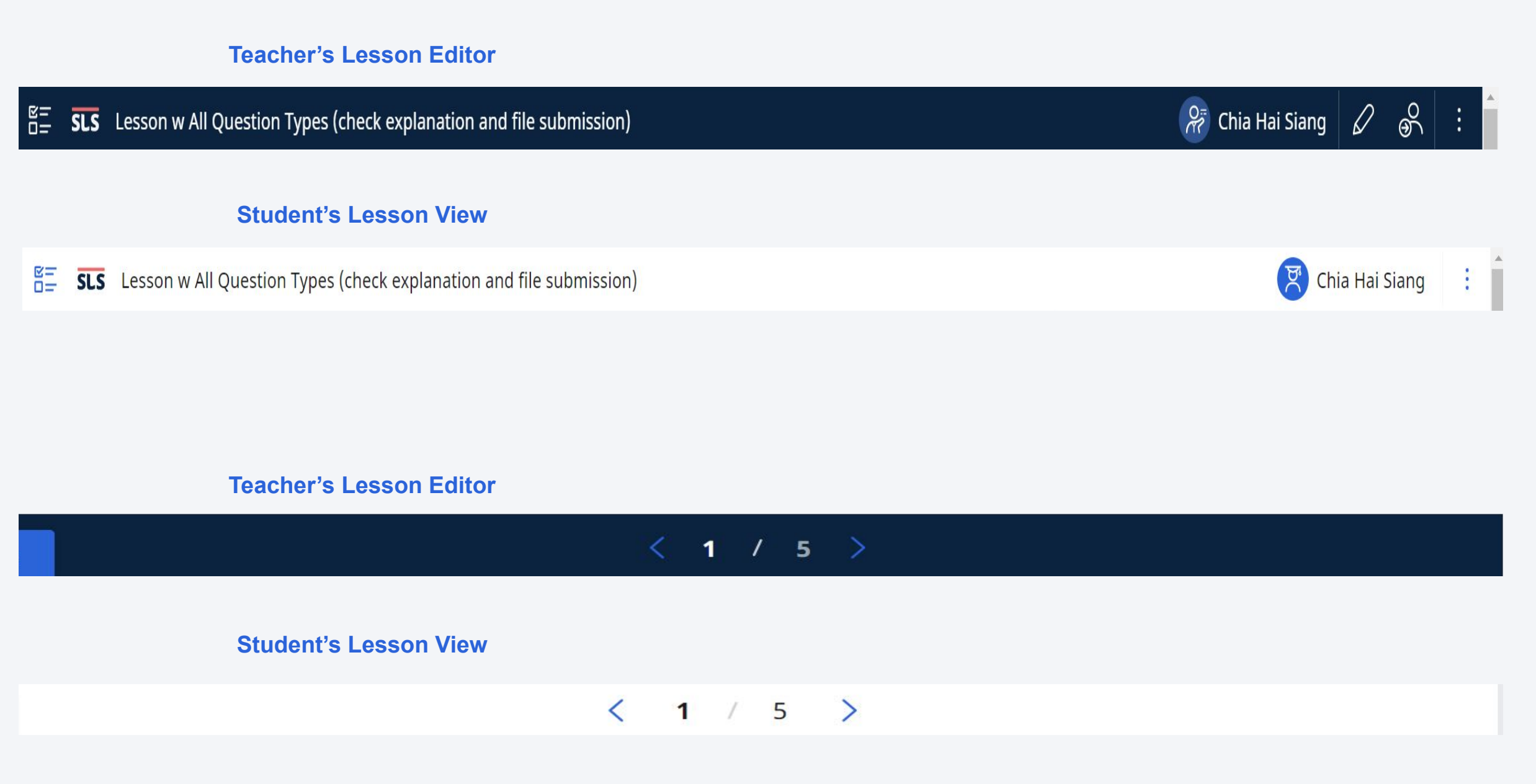

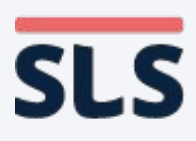

### 1. How Lesson Editor is Similar to Student's Lesson View

- The right menu in the Lesson Editor contains extra information and actions that can be performed at the lesson level, including exiting the Lesson Editor.
- The right menu in a student's
   Lesson/Assignment
   View similarly
   contains the button to
   exit the
   Lesson/Assignment.

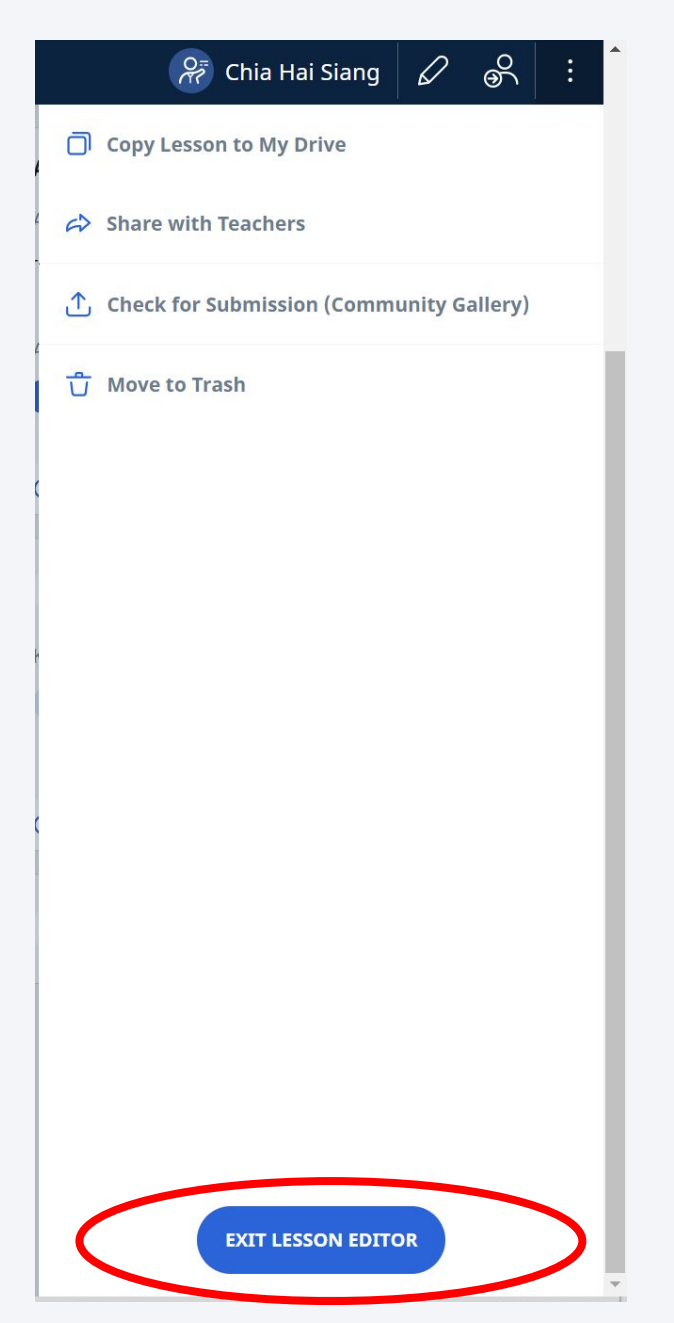

#### **Teacher's Lesson Editor**

### Chia Hai Siang Assign to Me 20 Mar 2021 08:13 AM $\odot$ 27 Mar 2021 11:59 PM STATUS INCOMPLETE 🖻 Share Assignment **P** List of Teachers EXIT ASSIGNMENT

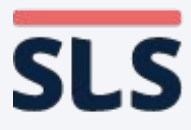

- 1. How Lesson Editor is Similar to Student's Lesson View
  - The Lesson Editor differs from a student's lesson view only for question components.
  - Text/Media, Poll and ITT components look similar across Lesson Editor and student's Lesson/Assignment View.

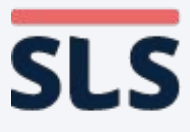

## 2. How Lesson Editor is **Different from Lesson View**

Copyright © 2021 Ministry of Education, Singapore. All rights reserved.

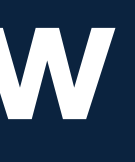

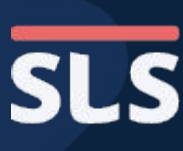

### 2. How Lesson Editor is Different from Lesson View

- For Poll and ITT in the Assignment View, students can access an Interaction Board showing the results/ responses from the rest of the assigned students, <u>only AFTER</u> they have voted or responded.
- The Interaction Board is disabled in Lesson Editor.

|        | SLS  | Lesso | n w All Questi | on Types_v2                         |                                             |   |
|--------|------|-------|----------------|-------------------------------------|---------------------------------------------|---|
|        |      |       |                | Poll and ITT                        |                                             |   |
|        |      |       |                | Poll 🙀                              |                                             |   |
|        |      |       |                | test                                |                                             |   |
|        |      |       |                | option 1                            |                                             |   |
|        |      |       |                | option 2                            |                                             |   |
|        |      |       |                | ✓ Your response has been submitted. |                                             |   |
|        |      |       |                | VIEW CLASS SUBMISSIONS              |                                             |   |
|        |      |       |                | SLS Lesson w A                      | All Question / Interaction Board tion Board |   |
|        |      |       |                |                                     | Poll and ITT                                |   |
|        |      |       |                |                                     | Poll 🐹                                      |   |
|        |      |       |                |                                     | test                                        |   |
|        |      |       |                |                                     | i<br>ii<br>o<br>i. option 1<br>ii. option 2 | _ |
| nts re | eser | ved.  |                |                                     |                                             |   |

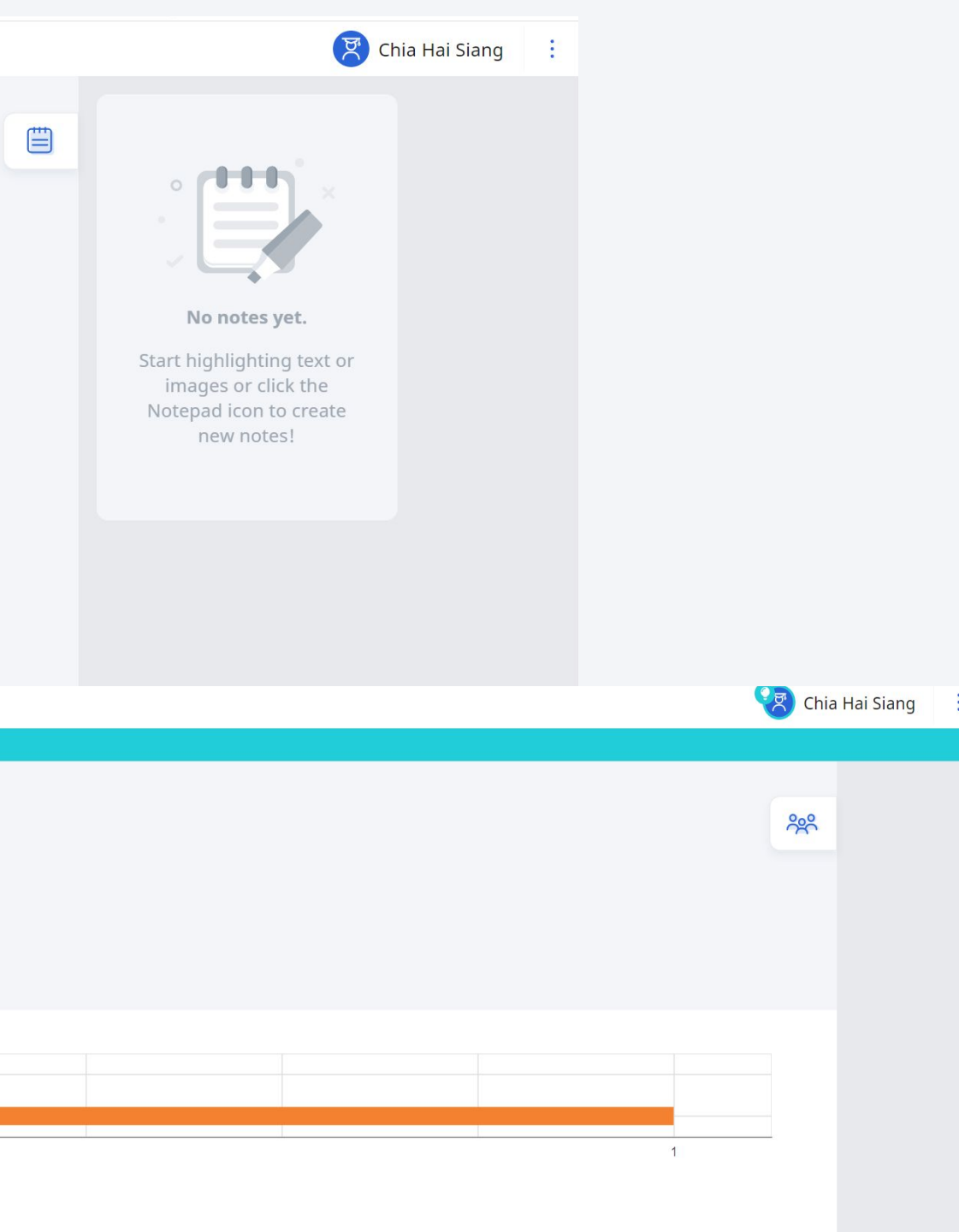

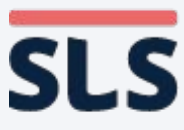

### 2. How Lesson Editor is Different from Lesson View

- For questions, all answers and feedback are shown in the Lesson Editor.
- In a student's Lesson View, no answers and feedback are shown before a student's attempt.
- Hints are automatically hidden behind accordions, until the student clicks on them.

|     |       |           |        | Student's Lesson view                                                        |
|-----|-------|-----------|--------|------------------------------------------------------------------------------|
| SLS | Lesso | n w All o | Questi | on Types (check explanation and file submission)                             |
|     |       |           |        | Quiz with all Question Types                                                 |
|     |       |           |        |                                                                              |
|     |       |           |        | Q3                                                                           |
|     |       |           |        | 2(a) Express $\sqrt{5} \times \sqrt{45}$ in its simplest form, $a\sqrt{b}$ , |
|     |       |           |        | surd.                                                                        |
|     |       |           |        | [ Note: Enter '0' for the value of ' <i>b</i> ' if the answer doe            |
|     |       |           | <      | a= answer , b = answer                                                       |
|     |       |           |        | ② HINT                                                                       |
|     |       |           |        |                                                                              |
|     |       |           |        | SAVE AS DRAFT                                                                |

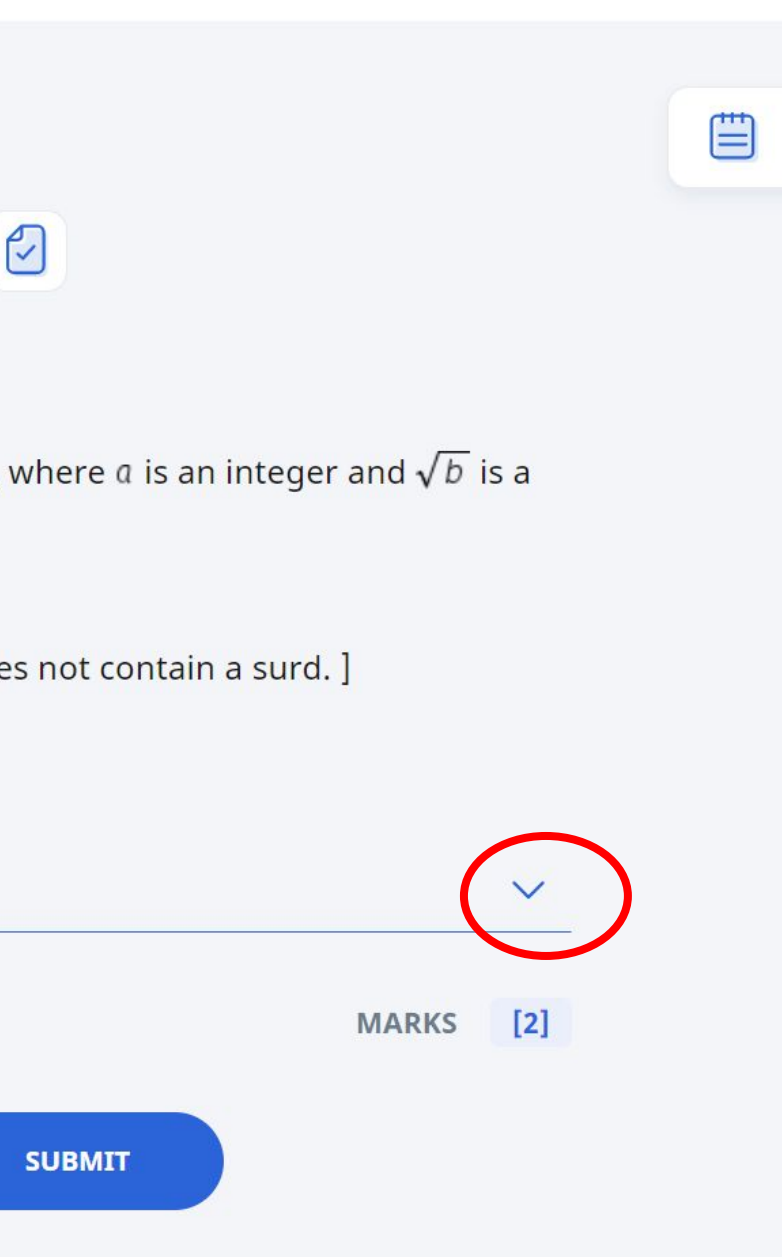

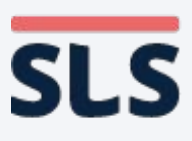

### 2. How Lesson Editor is Different from Lesson View

- After a student attempts, the following is shown:
  - Student's answer, whether it is right/wrong and Option Feedback,
  - The correct answer (if wrong) and Option Feedback, and
  - Suggested Answer and Overall Feedback, if any
- An example of an MRQ is shown here.

| SLS     | Lesso  | on w All | Questic | on Type<br>wmcn<br>availal                          | es (check explanation and file submission)<br>or the ronowing government measures would ensure that the quantity or good<br>ble in the market is at Q1? You may select more than one option.                                                                                                    |
|---------|--------|----------|---------|-----------------------------------------------------|----------------------------------------------------------------------------------------------------|
|         |        |          |         |                                                     | A price floor set at P <sub>2</sub>                                                                                                    |
|         |        |          |         |                                                     | A price ceiling set at P <sub>1</sub>                                                                                                    |
|         |        | (        |         | <b>Feed</b><br>This i<br>Q <sub>2</sub> , w<br>mark | <b>dback</b><br>s correct! A price ceiling set at P <sub>1</sub> will result in a persistent shortage as the quantity demanded is a<br><i>i</i> hile quantity supplied is at Q <sub>1</sub> . Hence this ensures that the quantity of goods available in the<br>set will be at Q <sub>1</sub> . |
|         |        |          |         | ×                                                   | A price floor set at P <sub>1</sub>                                                                                                    |
|         |        |          |         | Feed<br>This i<br>Event                             | <b>dback</b><br>is incorrect. A price floor which is set below the equilibrium price, as in the case of P <sub>1</sub> , is ineffective.<br>tually price remains at P <sub>0</sub> and quantity remains at Q <sub>0</sub> .                                                                     |
|         |        |          | <       |                                                     | A quota set at Q <sub>1</sub>                                                                                                    |
|         |        |          |         | Feed<br>This i                                      | <b>dback</b><br>is correct! A quota set at Q <sub>1</sub> will limit the quantity of goods available in the market to be at Q <sub>1</sub> .                                                                                                    |
|         |        |          |         |                                                     | A quota set at Q <sub>2</sub>                                                                                                    |
|         |        |          |         |                                                     | NUMBER OF TRIES                                                                                                    |
| lelp us | improv | e        |         |                                                     | MARKS 0                                                                                                    |

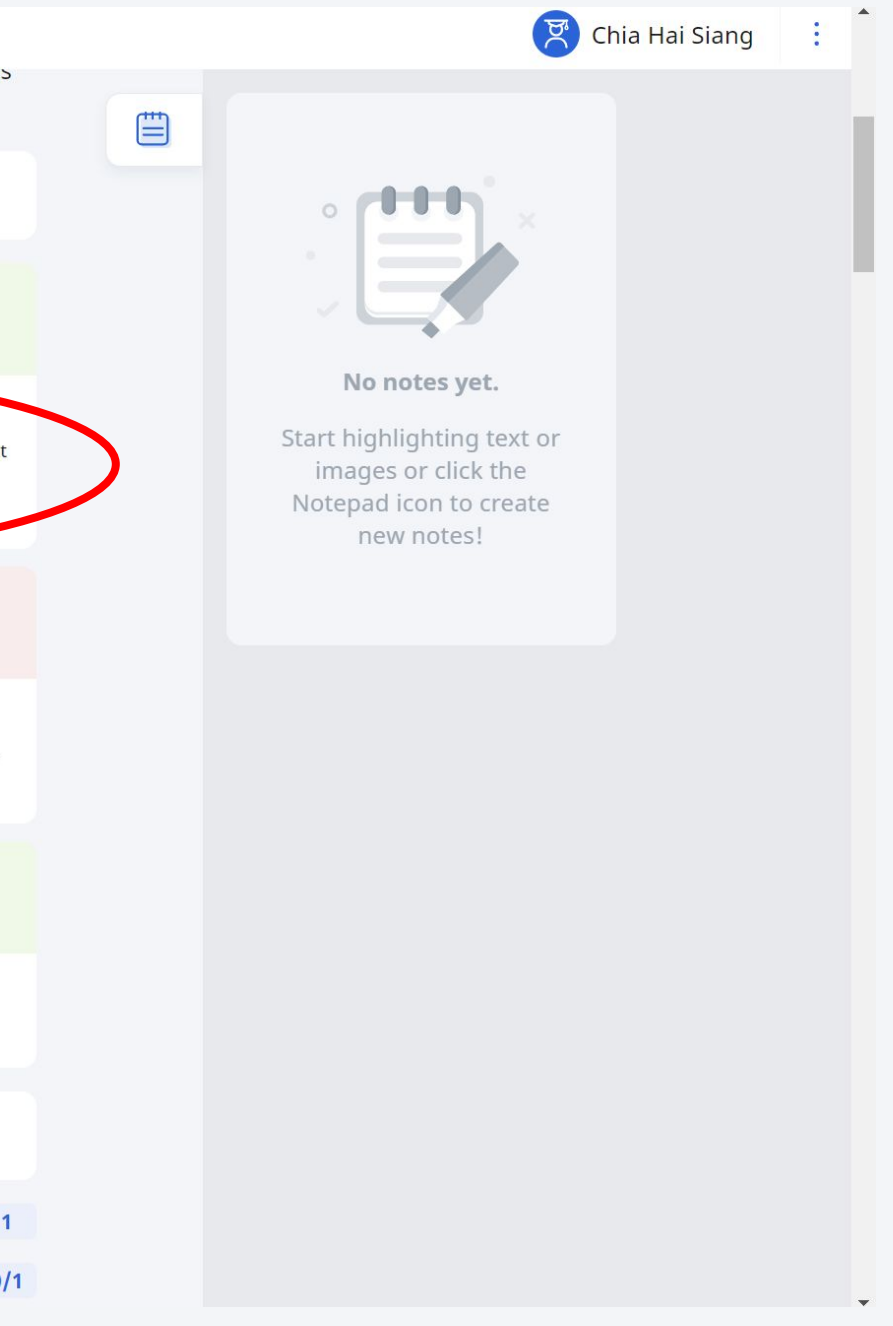

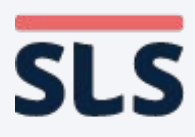

### 2. How Lesson Editor is Different from Lesson View

- For Questions with **Multiple Tries**, students will see only that the question is wrong and the Option Feedback, <u>IF</u> the tries have not been exhausted. The number of times the student has tried is also displayed.
- All answers are cleared when student clicks "Try Again".

| R= | <u> </u> |       |             | +1        | Turk           |                           |              |                        |          |           |     |   |          |
|----|----------|-------|-------------|-----------|----------------|---------------------------|--------------|------------------------|----------|-----------|-----|---|----------|
| Ō= | SLS      | Lesso | n w All Que | estion    | Type           | es_vz                     |              |                        |          |           |     |   |          |
|    |          |       |             | S         | tanc           | dalon                     | e Quest      | tions 2                |          |           |     |   |          |
|    |          |       |             | Q         | 21             |                           |              |                        |          |           |     |   |          |
|    |          |       |             | W         | /hat is        | s the po                  | sition of t  | the <mark>C cho</mark> | ord on t | the ukule | le? |   |          |
|    |          |       |             |           |                | First str                 | ing, first l | fret                   |          |           |     |   |          |
|    |          |       |             | $\langle$ | Feed<br>That's | <b>lback</b><br>s not it. | >            |                        |          |           |     |   |          |
|    |          |       |             |           |                | First st                  | ring, seco   | ond fret               |          |           |     |   |          |
|    |          |       |             |           |                | First st                  | ring, thirc  | d fret                 |          |           |     |   |          |
|    |          |       |             |           |                | First st                  | ring, four   | th fret                |          |           |     |   |          |
|    |          |       |             |           |                |                           |              |                        |          |           |     | N | JMBER OF |
|    |          |       |             |           |                |                           |              |                        |          |           |     |   | Μ        |
|    |          |       |             |           |                |                           |              |                        |          | TRY AGAI  | N   |   |          |

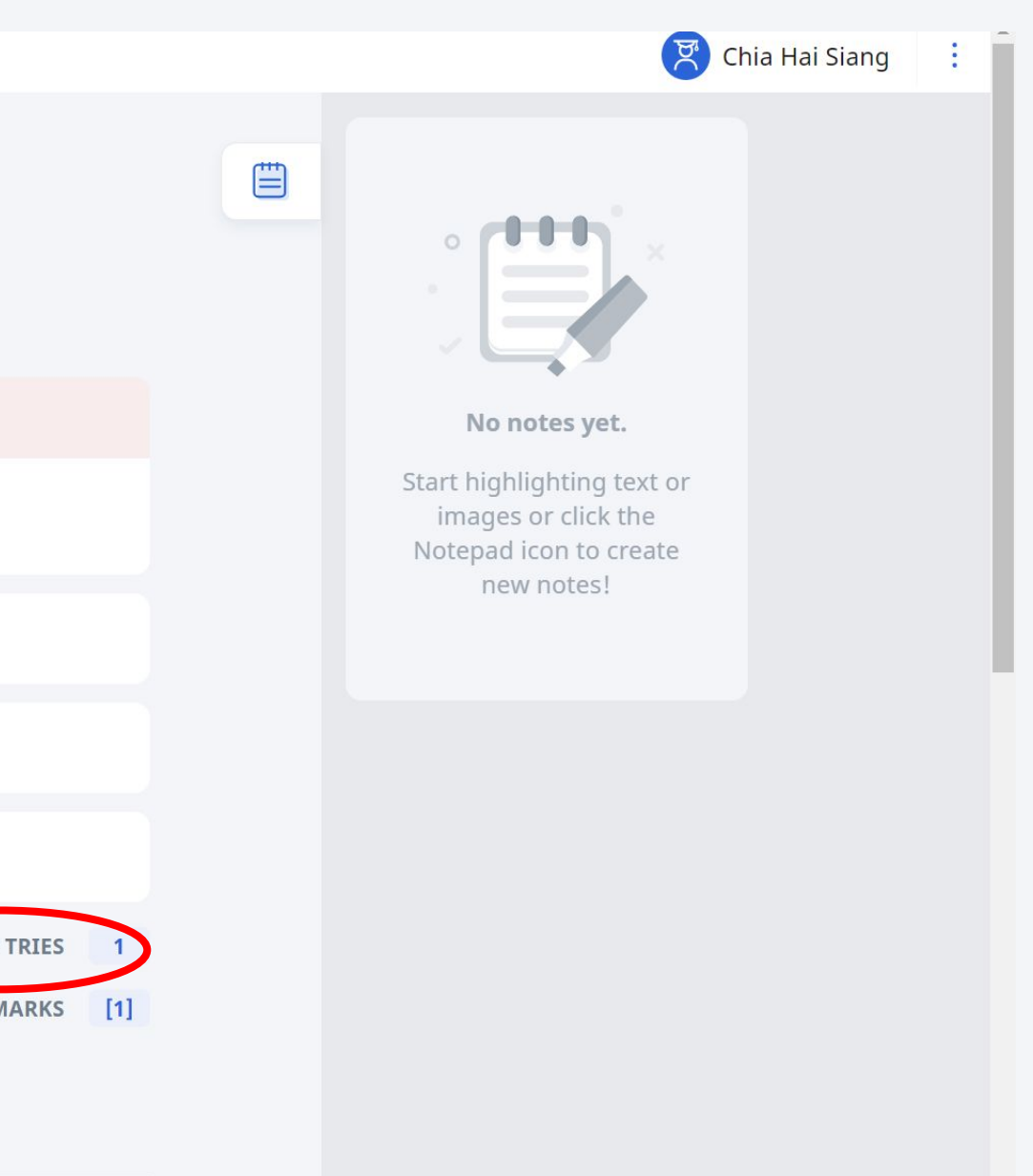

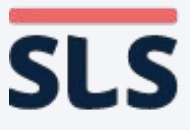

### 2. How Lesson Editor is Different from Lesson View

• Fill in the Blanks

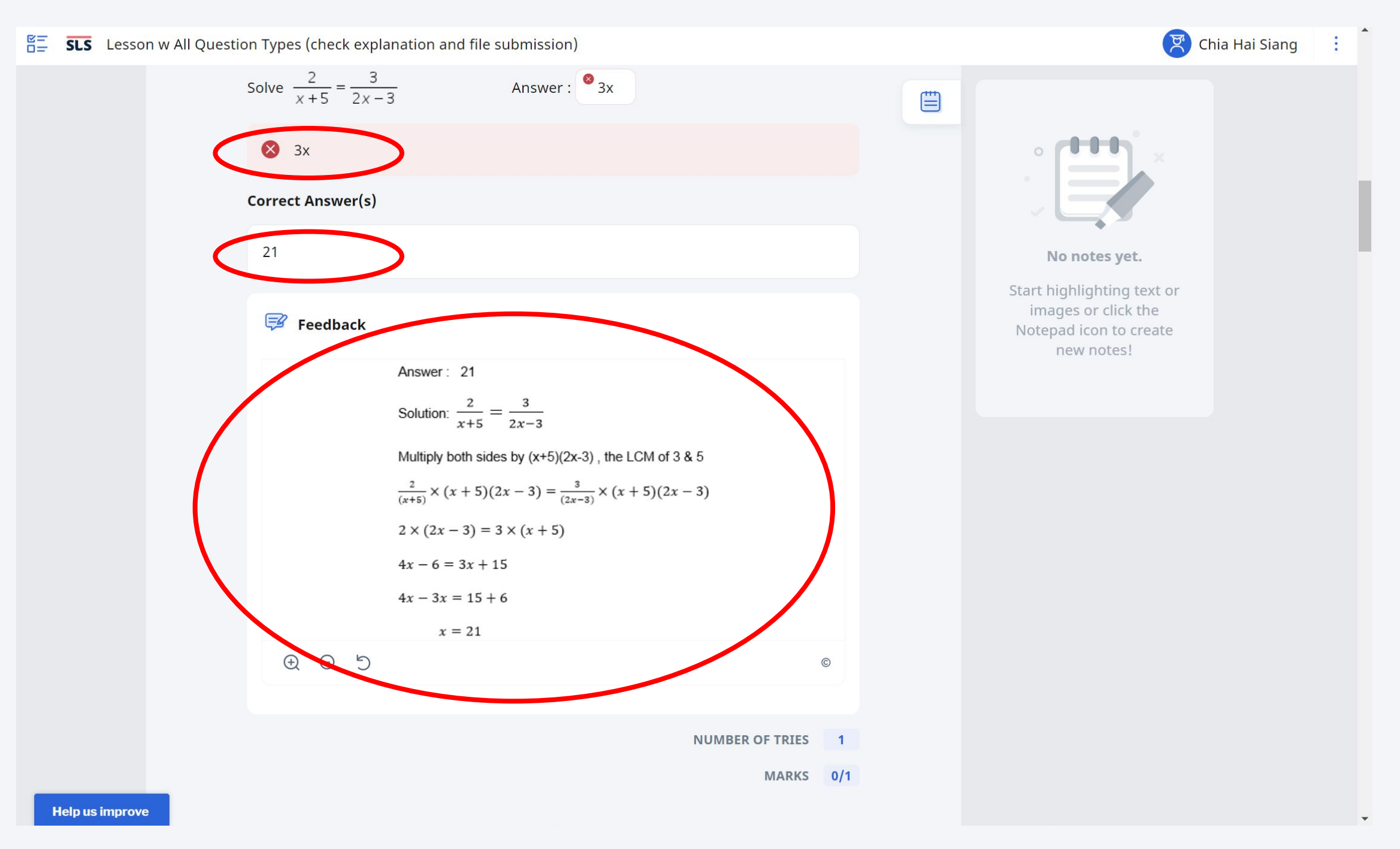

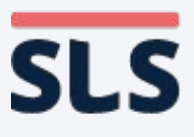

### 2. How Lesson Editor is Different from Lesson View

Click and Drop

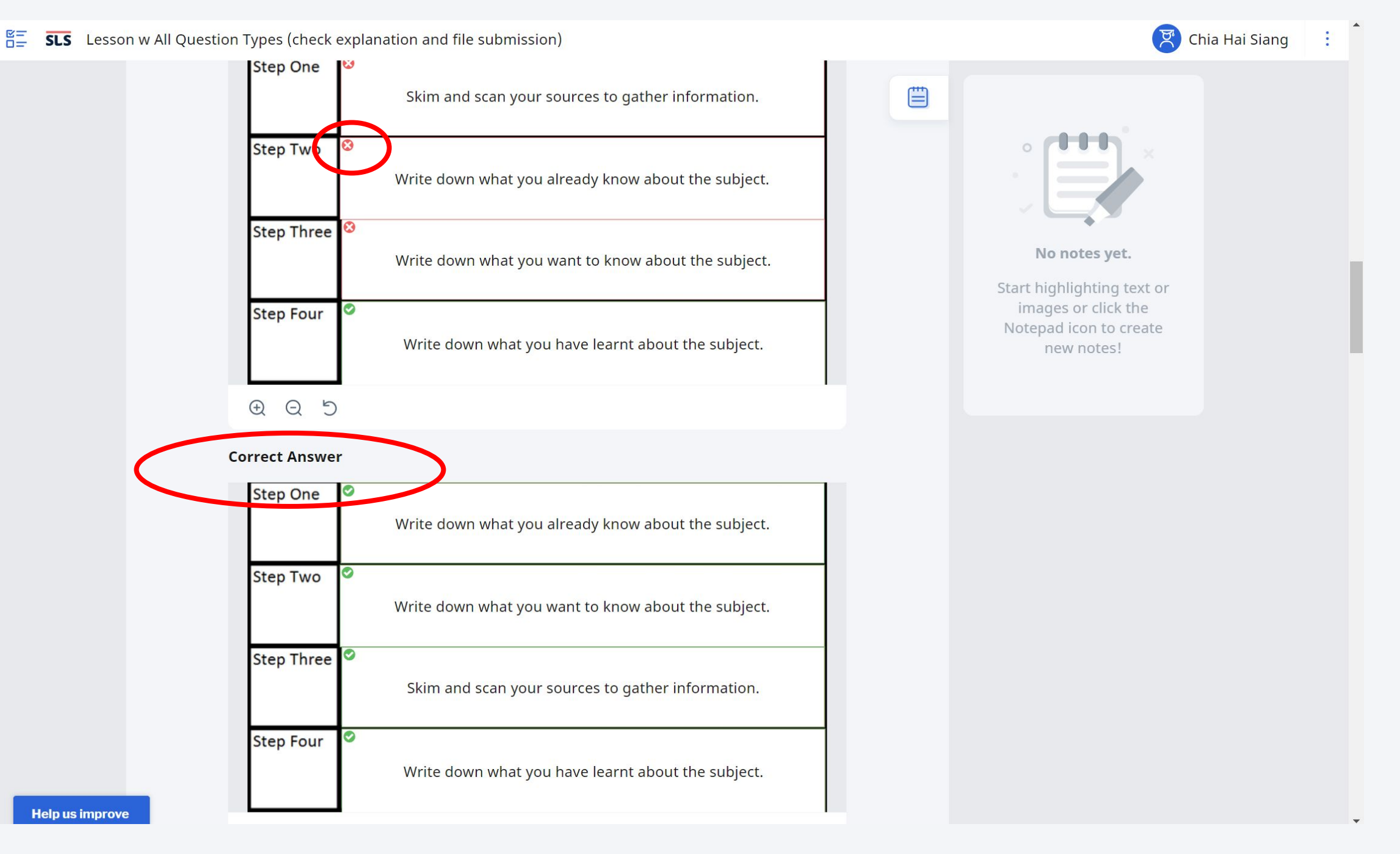

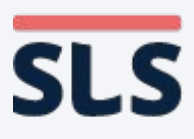

### 2. How Lesson Editor is Different from Lesson View

**Student's Lesson View** 

• Error Editing

2 | | |

| SLS Lesson w    | All Question Types (check explanation and file submission)                                                                                                    |
|-----------------|----------------------------------------------------------------------------------------------------|
|                 | negatively.                                                                                                    |
|                 | impact 📀                                                                                                    |
|                 | Suggested Answer(s)                                                                                                    |
|                 | impact                                                                                                    |
|                 | <b>Feedback</b><br>Modal verbs are auxiliary verbs (also called helping verbs) like <i>can, will, could, shall, must, would, might,</i> and <i>should</i> . After a modal verb, the <b>root form</b> of a verb is generally used. |
|                 | <b>(2)</b><br>Engaging in social media can contributes to anxiety and depression.                                                                                                    |
|                 | S contributed                                                                                                    |
|                 | Suggested Answer(s)                                                                                                    |
|                 | contribute                                                                                                    |
|                 |                                                                                                    |
|                 | <b>Feedback</b><br>Modal verbs are auxiliary verbs (also called helping verbs) like <i>can, will, could, shall, must, would, might,</i> and <i>should.</i> After a modal verb, the <b>root form</b> of a verb is generally used.  |
|                 |                                                                                                    |
| Help us improve |                                                                                                    |

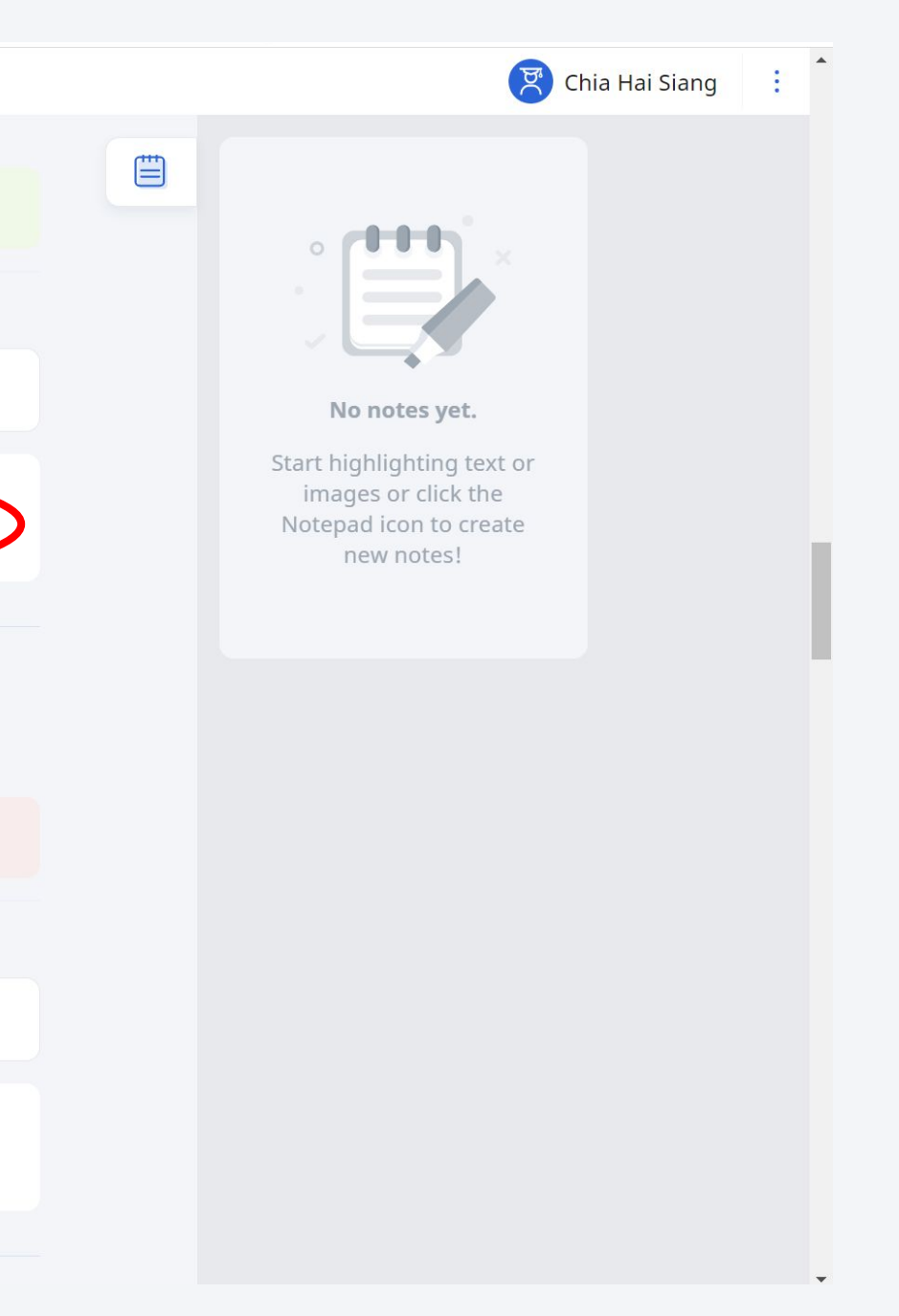

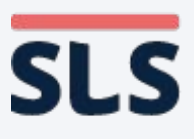

### 2. How Lesson Editor is Different from Lesson View

- For Free Response and Audio Response Questions, students will see Suggested Answer, Feedback and Teacher Feedback in 3 different tabs.
- The Teacher
   Feedback tab is disabled in the teacher's Lesson
   Editor.

|     |        |           |        |                      |                         |                    |            | Stud       | ent's l   | Lesso | n Viev | v                 |
|-----|--------|-----------|--------|----------------------|-------------------------|--------------------|------------|------------|-----------|-------|--------|-------------------|
| SLS | Lessor | n w All Q | uestic | on Types (ch         | eck explar              | nation ar          | nd file su | ubmissi    | on)       |       |        |                   |
|     |        |           |        |                      |                         |                    |            |            |           |       | NUME   | 3ER OF TRI<br>MAR |
|     |        |           |        | <b>Q2</b><br>第二段:    | "我"                     | 对什                 | 么事例        | 毛然大        | 悟?        |       |        |                   |
|     |        |           |        | I don't un           | derstand.               | .                  |            |            |           |       |        |                   |
|     |        |           |        | Sugge                | sted Answ               | ver                | <          | Feed       | back      | ><    | Teach  | ner Feedb         |
|     |        |           |        | ✓ Sugg<br>"我"<br>想到他 | ested Ans<br>很久没<br>可能是 | swer<br>看见弟<br>在暗地 | 弟,<br>2里制  | 也记行<br>作风等 | 导他曾<br>答。 | 经在后   | 言院 拾   | 枯竹,               |
|     |        |           |        |                      |                         |                    |            |            |           |       |        |                   |

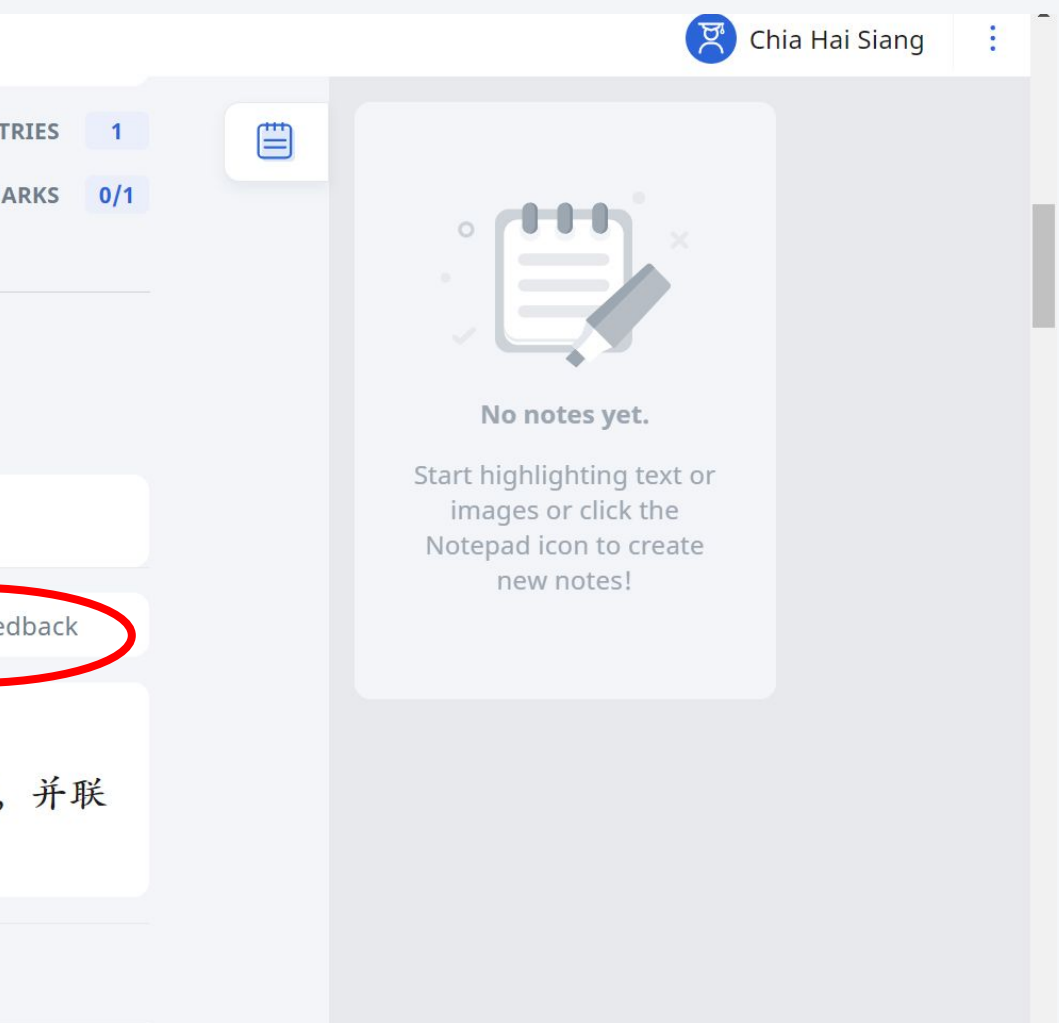

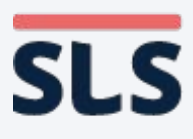

### 2. How Lesson Editor is Different from Lesson View

- In an Audio Response Question, students click on the textbox and choose the recording icon (microphone) to begin recording.
- A recording bar will appear at the bottom of the screen.
   Clicking on the stop icon will save and upload the recording.
- The textbox is disabled in the teacher's Lesson Editor.

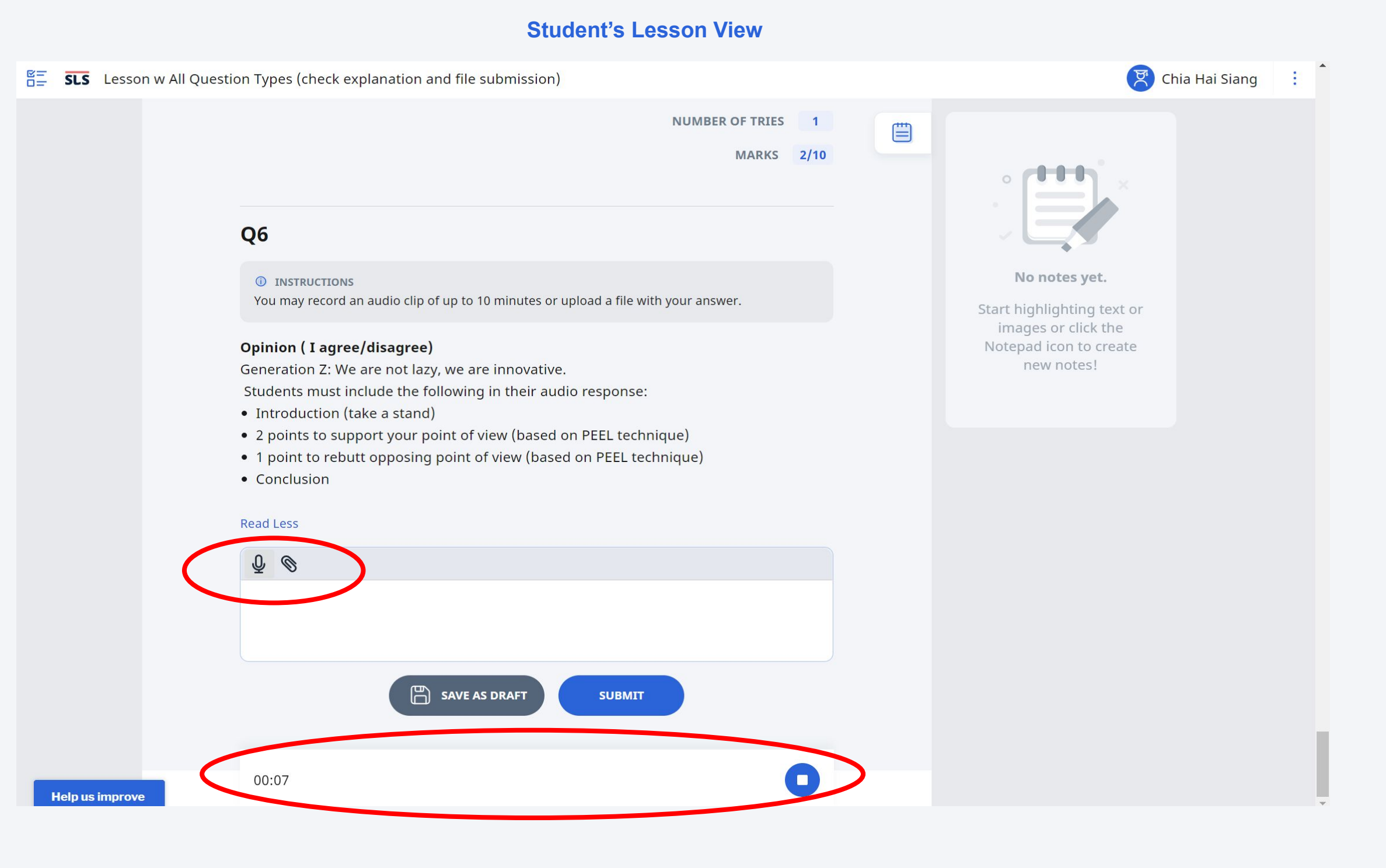

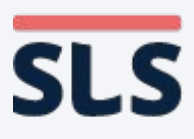

### 2. How Lesson Editor is Different from Lesson View

- For FRQs with pre-populated answers (images), students can click on the image to edit it.
- They can click on the "Clear All" button to revert to the Prepopulated Answer again.
- The whole textbox is disabled for the teacher's Lesson Editor.

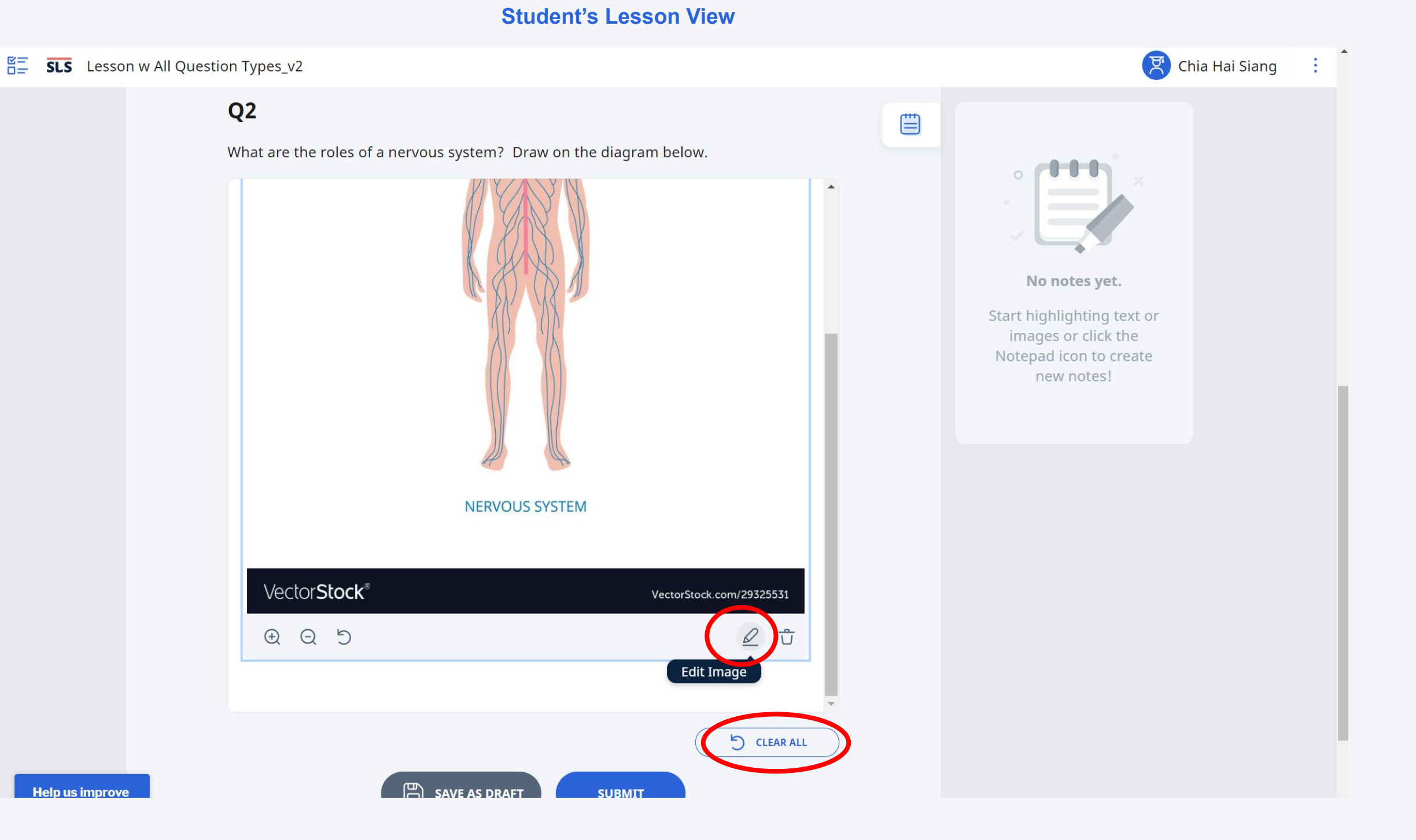

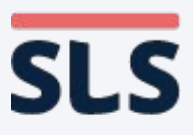

## 3. Assigning to Self (Not Advised)

Copyright © 2021 Ministry of Education, Singapore. All rights reserved.

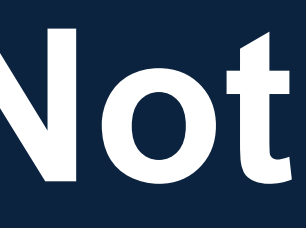

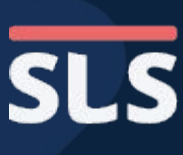

## **3. Assigning to Self (Not Advised)**

- If you require full assurance, you may assign a lesson to yourself by forming a class group using your Student Account.
- You are not advised to do this as this will result in a number of assignments in your Student Account (cannot be deleted until R15). You may want to do it only for the first few assignments to get a better understanding of the new behaviour of SLS.

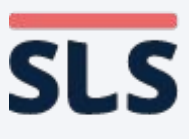

## 3. Assigning to Self (Not Advised)

• In the Class Groups **Student Learning Space** page, click on + **Class Groups** Add New Group. Current + ADD NEW GROUP

Search for Class Groups

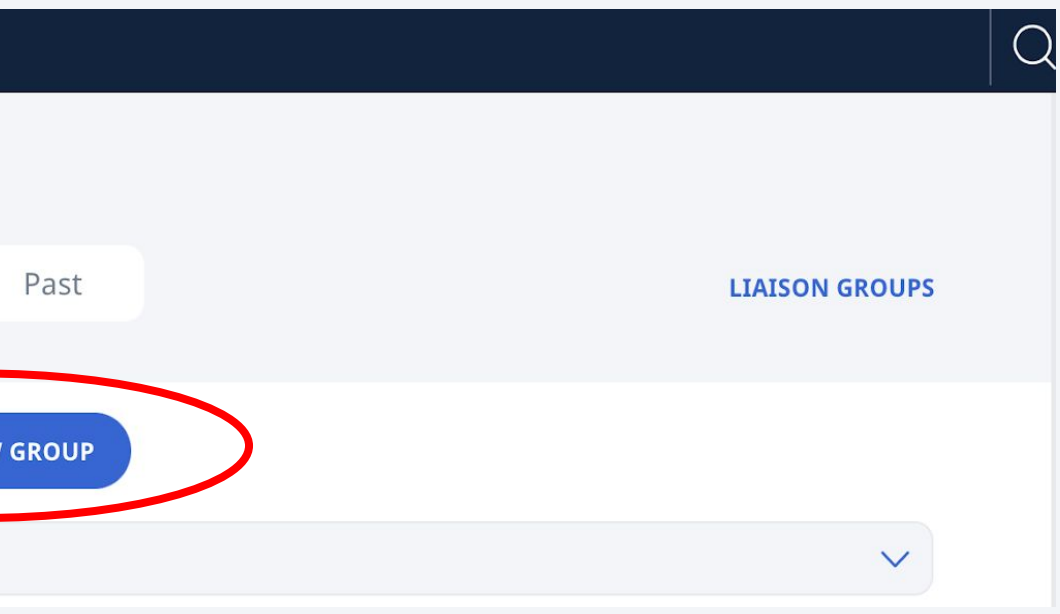

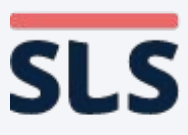

## 3. Assigning to Self (Not Advised)

- In the Create New Group card, enter a Group Name and choose an Expiry Year.
- Click on Add Student and select + Teacher as Student. Search for your name and select the checkbox beside your name.
- Click on Add, followed by the Save icon found on the top right of the card.

| Class Groups / Create New G     | roup     |             |                  |
|---------------------------------|----------|-------------|------------------|
| <b>Create New Group</b><br>Name |          |             |                  |
| Please enter Group Name         |          |             |                  |
| Expiry Year                     |          |             |                  |
| Choose an option                |          |             |                  |
| Students (0) Teach              | uers (1) |             |                  |
|                                 |          |             |                  |
| Form Class 🗘                    | Name 🏮   | Index No. 🗧 | Level and Course |
|                                 | No       |             |                  |

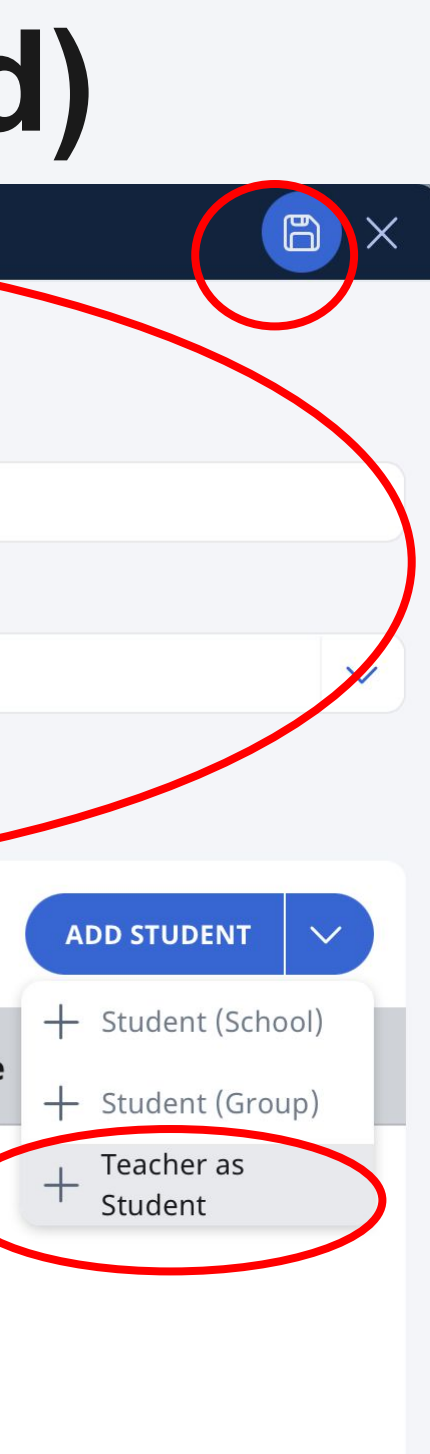

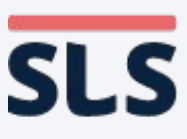

### 3. Assigning to Self (Not Advised)

• Once completed, you will be able to find this new class group in your class groups list.

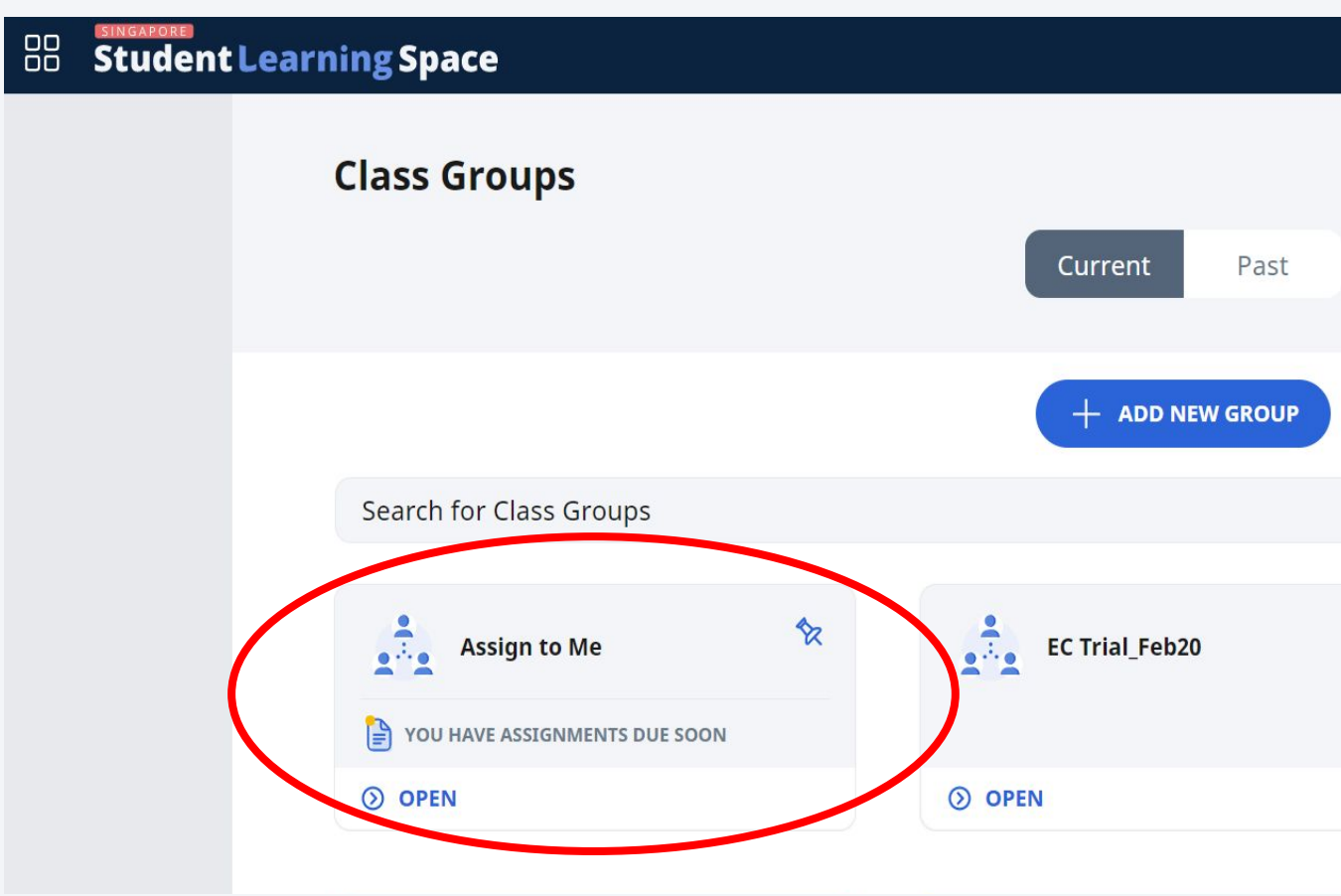

|     |          |                | Q | Â | ÷ |
|-----|----------|----------------|---|---|---|
|     |          | LIAISON GROUPS |   |   |   |
|     |          | ~              |   |   |   |
|     |          |                |   |   |   |
| \$2 | EC_Oct20 | \$2            |   |   |   |
|     | () OPEN  |                |   |   |   |
|     |          |                |   |   |   |

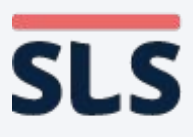

## 3. Assigning to Self (Not Advised)

- Go to the Lesson you want to assign to yourself.
- Click on the Assign icon at the top of the Lesson Editor ("View" mode).

Lesson w All Question Types (check explanation and file submission)

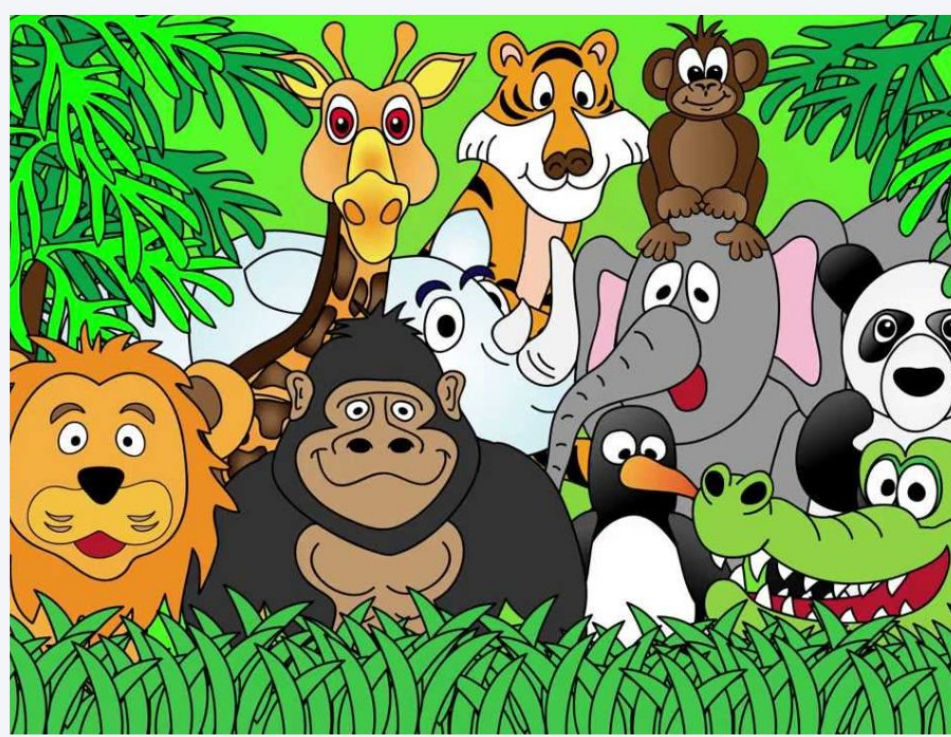

**Testing Lesson** 

Help us improve

 $\stackrel{\text{\tiny E}}{=}$  **SLS** Lesson w All Question Types (check explanation and file submission)

ENTER

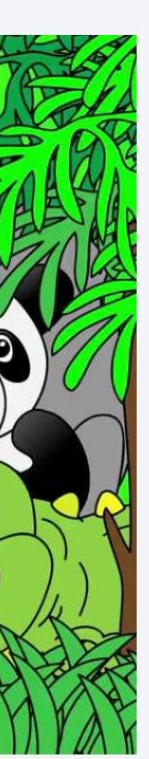

| 🔗 Chia Hai Siang                                                  | 6    | Ŷ      |   |
|-------------------------------------------------------------------|------|--------|---|
| Lesson Details                                                    |      | Assign | 5 |
| Lesson Notes                                                      |      |        |   |
|                                                                   |      |        |   |
| Konword Tags                                                      |      |        |   |
| test                                                              |      |        |   |
| test                                                              |      |        |   |
|                                                                   |      |        |   |
| Learning Experience 🛈                                             |      |        |   |
| Custom                                                            |      |        |   |
| Losson Tags                                                       |      |        |   |
| Lesson rags                                                       |      |        |   |
|                                                                   |      |        |   |
| Lesson Credited to                                                |      |        |   |
| -                                                                 |      |        |   |
|                                                                   |      |        |   |
|                                                                   |      |        |   |
| Lesson Information                                                |      |        |   |
| My Drive / Lesson w All<br>Date Created: 27 Jan 2020 12:14 PM     |      |        |   |
| Created by: Chia Hai Siang<br>Date Modified: 25 Mar 2021 09:21 AM |      |        |   |
| Last Edited by: Chia Hai Siang                                    |      |        |   |
| 0                                                                 |      |        |   |
| () VIEW                                                           |      |        |   |
|                                                                   |      |        |   |
|                                                                   |      |        |   |
|                                                                   |      |        |   |
|                                                                   |      |        |   |
| : Need He                                                         | lp?∧ |        |   |

## 3. Assigning to Self (Not Advised)

 Select the newly created Class
 Group, followed by
 Assign Selected. 

 Lesson w All Question Types (check explanation a... / Assign Lesson

 Assign Lesson

 Select the class groups below. You can adjust the settings for each assigned class group in the next step.

 As assignments that have been attempted cannot be deleted, please check your lesson before assigning.

 1 item(s) selected X clear

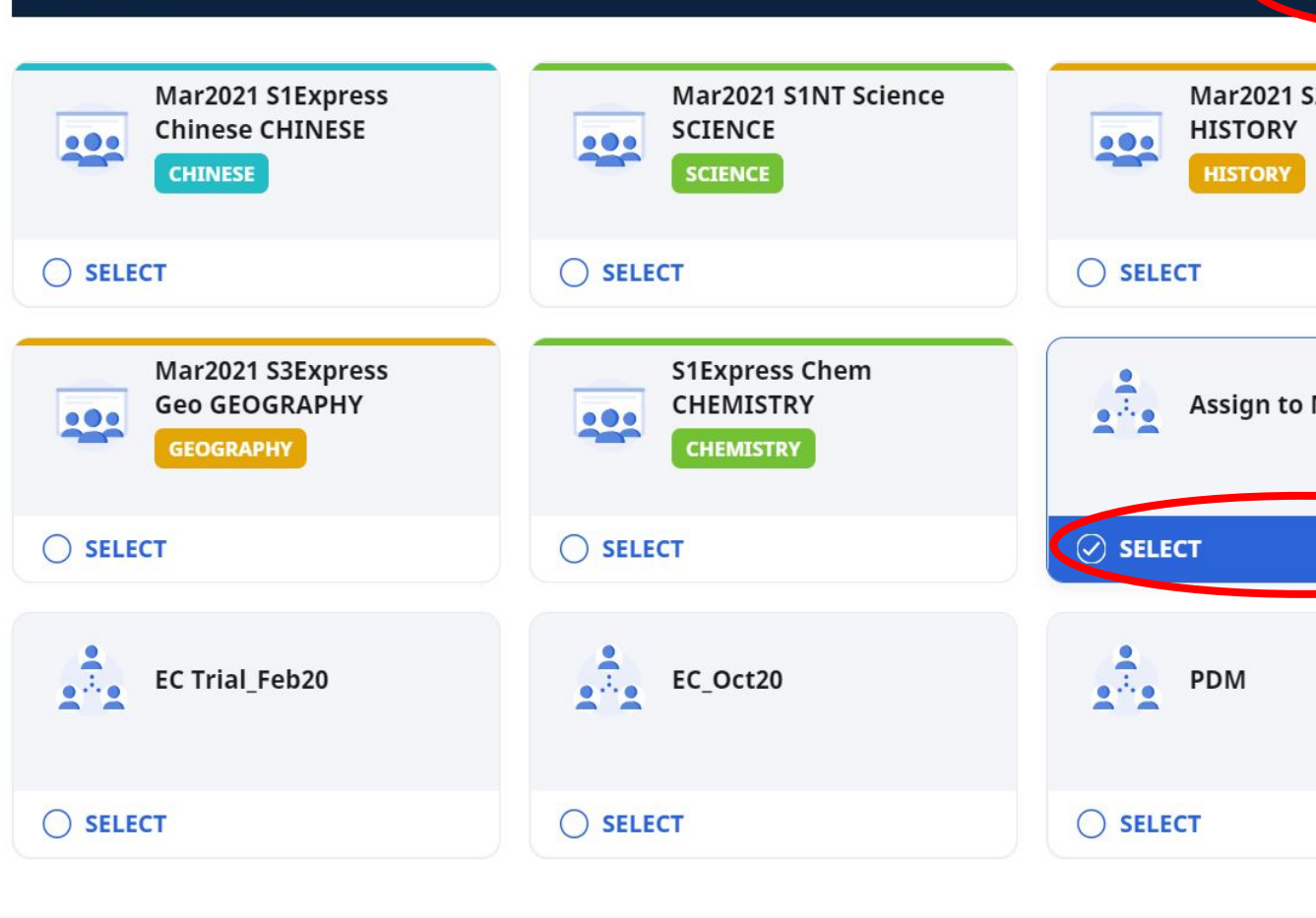

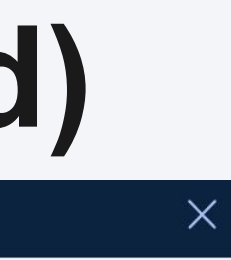

| ASSIGN SELECTED |   |
|-----------------|---|
|                 |   |
| 2NA Chinese     |   |
|                 |   |
|                 |   |
|                 |   |
|                 |   |
| Me              |   |
|                 |   |
|                 |   |
|                 | ) |
|                 |   |
|                 |   |
|                 |   |
|                 |   |
|                 |   |
|                 |   |

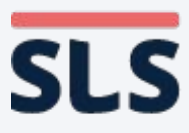

## **3. Assigning to Self (Not Advised)**

Help us improve

• A preview of your **Assignment Details** (including the Class **Group selected) will** be displayed. Click on the Assign icon again to assign the lesson.

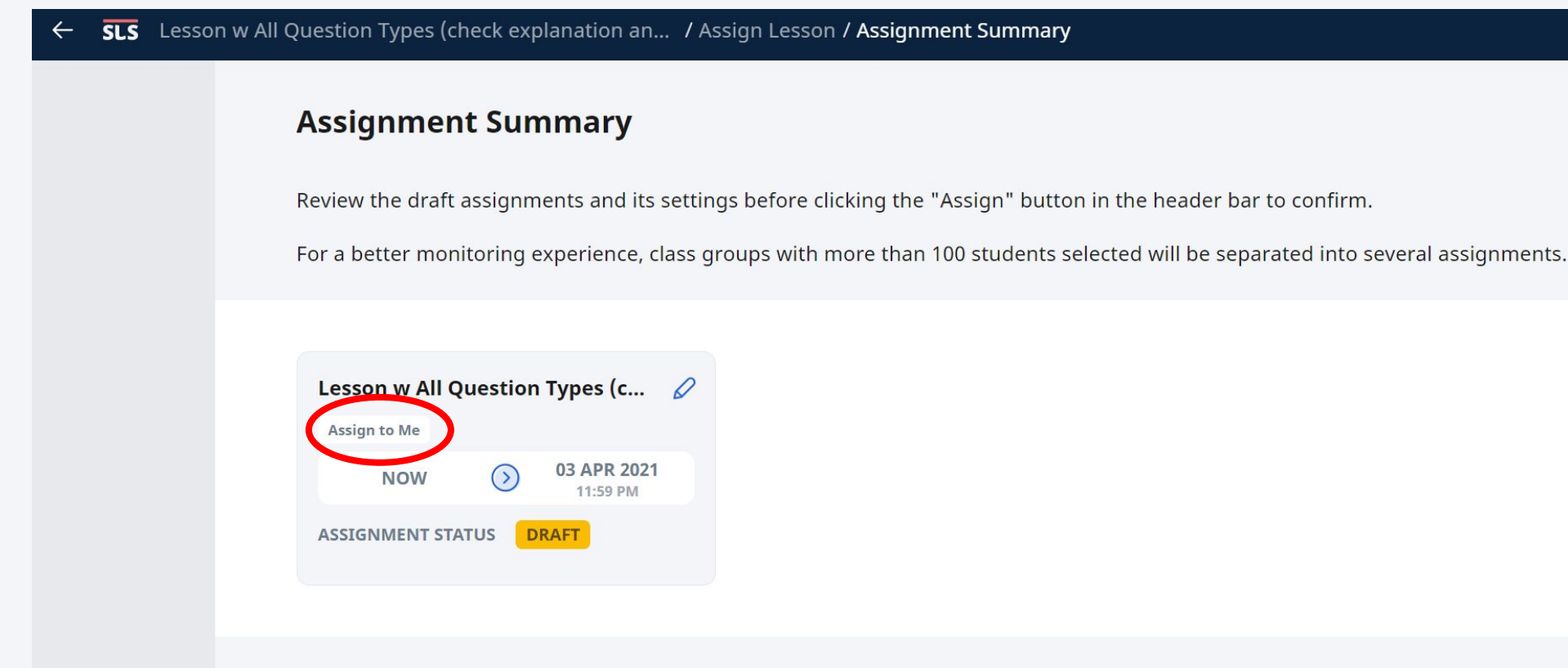

31

Ŷ

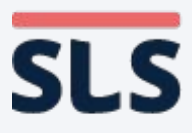

## 3. Assigning to Self (Not Advised)

- Exit the Lesson Editor.
- Open the right menu and click on **Switch to Student** Account.

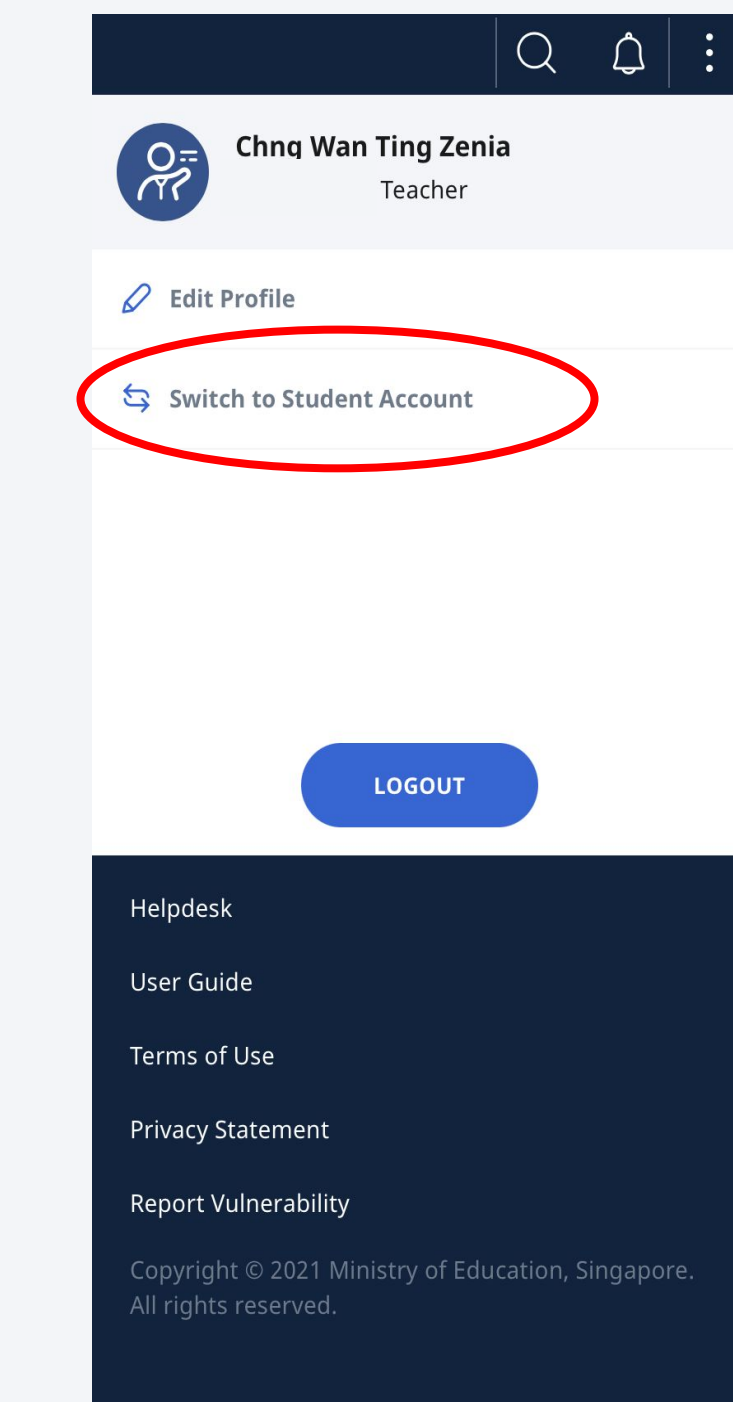

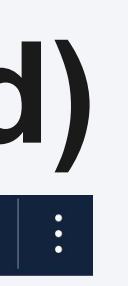

32

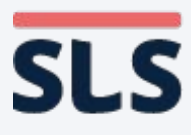

## **3. Assigning to Self (Not Advised)**

- You will be able to find the new **Assignment under** the "To Do" tab in your homepage after switching to **Student Account.**
- **Click Open to view.**

|        | udent Learr                                              | ning Space       |                                    |                                        |               |  |  |  |  |
|--------|----------------------------------------------------------|------------------|------------------------------------|----------------------------------------|---------------|--|--|--|--|
|        | Welcome back, Chia Hai Siang!                            |                  |                                    |                                        |               |  |  |  |  |
|        |                                                          | MOE Library      |                                    | User Guide                             |               |  |  |  |  |
|        |                                                          | Class Groups     | ments that are in progre           | Do<br>ess. To see all your assignments | s, go to your |  |  |  |  |
|        |                                                          | Assignment List. | nts_P                              | Lesson w All Question<br>Assign to Me  | n Ty          |  |  |  |  |
|        |                                                          |                  | 11:59 PM                           |                                        | 11:59 PM      |  |  |  |  |
|        |                                                          | C OPEN           |                                    | C OPEN                                 |               |  |  |  |  |
|        |                                                          |                  |                                    | - *                                    |               |  |  |  |  |
|        | You have viewed all the assignments that are in progress |                  |                                    |                                        |               |  |  |  |  |
| Help u | s improve                                                |                  | To view more assig<br>your Assignm | nments, go to<br>nent List.            |               |  |  |  |  |

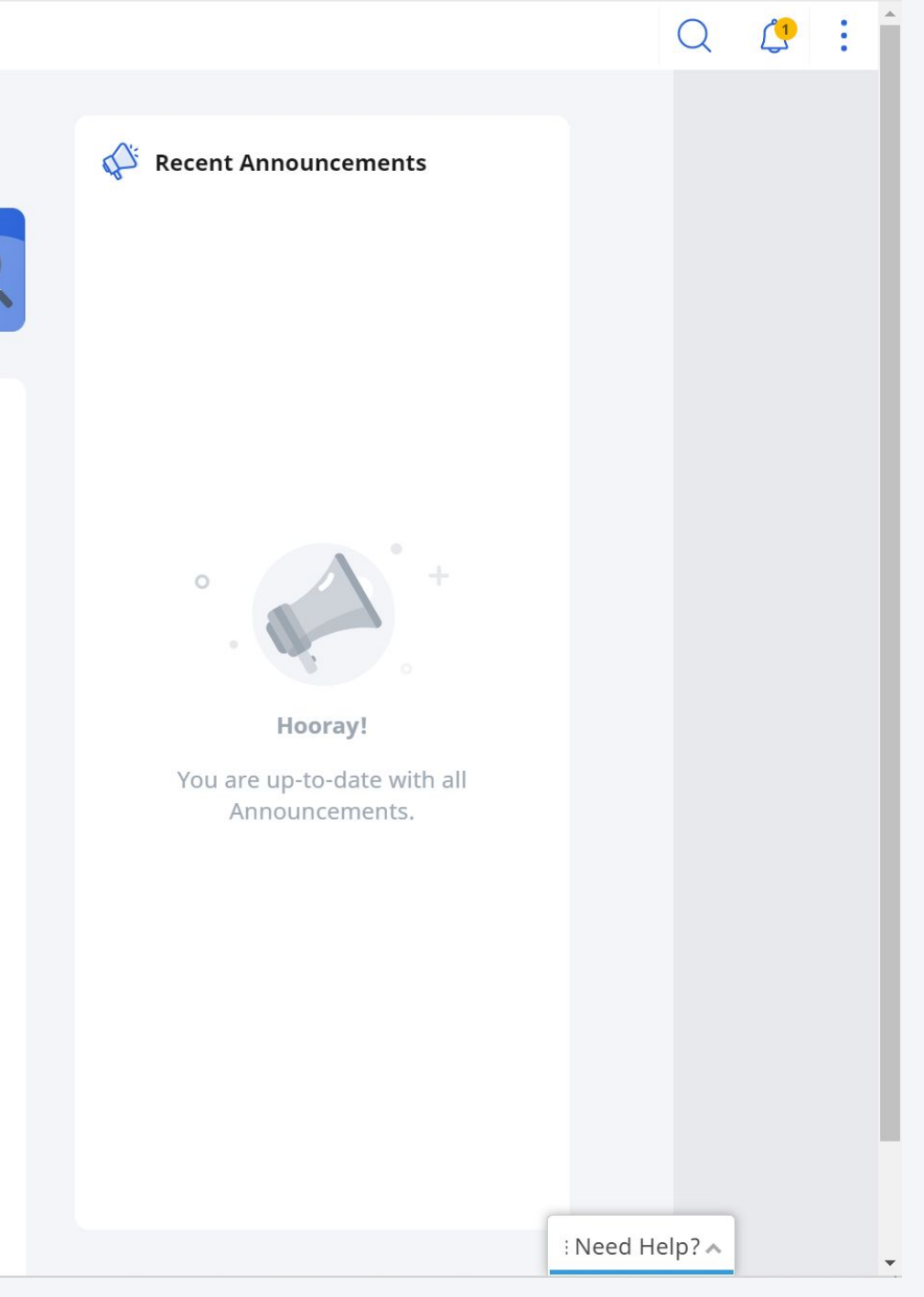

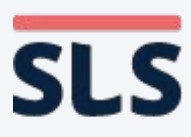

### FOLLOW-UP ACTIONS Conclusion

- This slide deck shows how the teacher's Lesson Editor is similar to and different from the student's Lesson/Assignment View.
- Teachers who want fuller assurance of how students would interact with their lessons can assign the lesson to themselves by forming a class group with themselves as students. This is <u>NOT</u> recommended.
- "View as Student" will be built in the future as there are further enhancements to lesson and assignment in R15 (Jun 2021) which will give teachers further assurance when designing and assigning lessons.

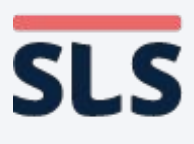

## End

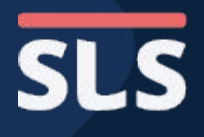